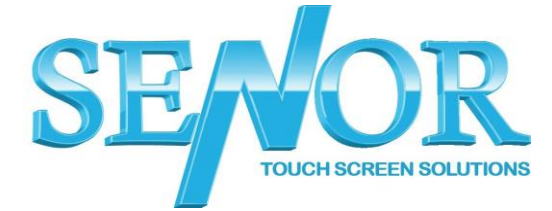

TP100 – Driver Installation Guide

- 1. Make sure the printer is connected to power and USB and turned on
- 2. Download the TP100 Printer driver from the below link. https://drive.google.com/uc?id=1PKzm1I5ghF8kyEjUyqLxPHLeftmK0xzm &export=download
- 3. Once downloaded extract the files and run the installer.
- 4. Select the language and click OK

|    |                   | 00                                                  |                |   |
|----|-------------------|-----------------------------------------------------|----------------|---|
|    | Select Set        | tup Language                                        | ×              |   |
|    | 18                | Select the language to use during the installation: |                |   |
|    |                   | English                                             | ~              |   |
|    |                   | OK Cance                                            | el             |   |
| 5. | Click Ir          | ıstall                                              |                |   |
|    | 👸 Setup           | p - Senor Printer Driver                            | – 🗆 ×          |   |
|    | <b>Read</b><br>Se | rinter Driver on your computer.                     |                |   |
|    | Cli               | ick Install to continue with the installation.      |                |   |
|    |                   |                                                     | Install Cancel | ] |

### The Senor Building

65 & 67 Weaver Street Coopers Plains QLD 4108 F: +61 7 3275 5800 Brisbane, Australia support@senortech.com.au www.senortech.com.au

P: +61 7 3275 5888

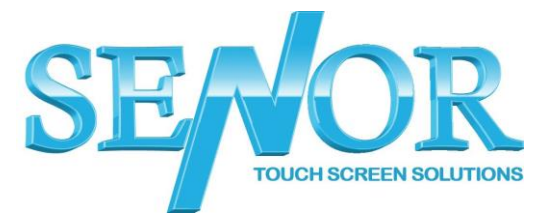

6. Select 'thermal receipt printer – TP100' Select 'Port – USB PORT:' Printer name can be set to anything Click Install

| 🥩 Pri | inter Driver install program v2.61 | - 🗆 X                   |  |  |  |  |
|-------|------------------------------------|-------------------------|--|--|--|--|
| 5     | System Type: Microsoft Windows 10  |                         |  |  |  |  |
|       | Printer Model                      |                         |  |  |  |  |
|       | • Thermal Receipt Printer          | TP100 ~                 |  |  |  |  |
|       | ○ Impact Printer                   | DP120 $\vee$            |  |  |  |  |
|       | OPortable Printer                  | MP-T80UBW $\sim$        |  |  |  |  |
|       | Printer Port                       |                         |  |  |  |  |
|       | Port:                              | USB PORT: ~             |  |  |  |  |
|       |                                    | Add Port Configure Port |  |  |  |  |
|       | Printer Name:                      | TP100 Printer           |  |  |  |  |
|       |                                    | Install Exit            |  |  |  |  |

7. Click OK

| SUCCESS           | ×      |  |
|-------------------|--------|--|
| Printer installed |        |  |
| ОК                | Cancel |  |

### The Senor Building

65 & 67 Weaver Street P: +61 7 3275 5888 Coopers Plains QLD 4108 F: +61 7 3275 5800 Brisbane, Australia support@senortech.com.au www.senortech.com.au

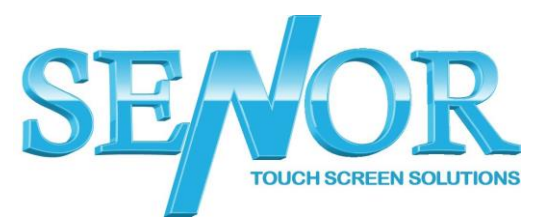

## 8. Click Exit

| 8                                                                    | Printer Driver install program v2.61 | - 🗆 🗙                   |  |  |  |  |
|----------------------------------------------------------------------|--------------------------------------|-------------------------|--|--|--|--|
| System Type: Microsoft Windows 10<br>Printer Model                   |                                      |                         |  |  |  |  |
|                                                                      |                                      |                         |  |  |  |  |
|                                                                      | ○ Impact Printer                     | DP120 $\lor$            |  |  |  |  |
|                                                                      | ○Portable Printer                    | MP-T80UBW $\lor$        |  |  |  |  |
|                                                                      | Printer Port                         |                         |  |  |  |  |
|                                                                      | Port:                                | USB PORT: ~             |  |  |  |  |
|                                                                      |                                      | Add Port Configure Port |  |  |  |  |
|                                                                      | Printer Name:                        | TP100 Printer           |  |  |  |  |
| Install Exit   9. Click Finish — — — — — — — — — — — — — — — — — — — |                                      |                         |  |  |  |  |
|                                                                      |                                      | <u>F</u> inish          |  |  |  |  |
|                                                                      |                                      | /                       |  |  |  |  |

The Senor Building

Coopers Plains QLD 4108 F: +61 7 3275 5800 Brisbane, Australia  $\underline{support@senortech.com.au}$ www.senortech.com.au

65 & 67 Weaver Street P: +61 7 3275 5888

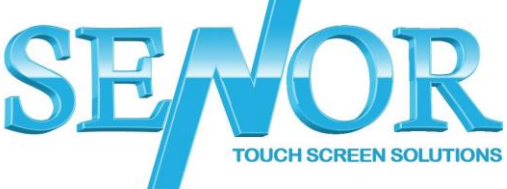

# 10. Open Control Panel – Devices and Printers Right Click the TP100 Printer and select Printer properties

| The Devices and Printers -                    |                                  |                            |                           |       |                             |                          | ×   |  |  |
|-----------------------------------------------|----------------------------------|----------------------------|---------------------------|-------|-----------------------------|--------------------------|-----|--|--|
| $\leftarrow \rightarrow \cdot \cdot \uparrow$ | Search                           | Devices and                | Printers                  | Q     |                             |                          |     |  |  |
| Add a device                                  | Add a printer Se                 | e what's printing          | Print server properties   | Remov | e device                    | -                        | ?   |  |  |
|                                               |                                  | $\checkmark$               |                           |       |                             |                          | ^   |  |  |
| AOC 2270W                                     | IMAGEMASTER-P<br>C               | USB Keykoard               | USB-PS/2 Optical<br>Mouse |       |                             |                          |     |  |  |
| imes Multimedia I                             | Devices (2)                      |                            |                           |       |                             |                          | - 1 |  |  |
|                                               |                                  |                            |                           |       |                             |                          |     |  |  |
| 192.168.2.11 -<br>Sonos Play:1                | Senor (ispos-650)                |                            |                           |       |                             |                          |     |  |  |
| V Printers (5)                                |                                  |                            |                           |       |                             |                          |     |  |  |
|                                               |                                  |                            |                           |       |                             |                          |     |  |  |
|                                               |                                  |                            |                           |       | See what's                  | printing                 |     |  |  |
| 80EN                                          | Fax                              | Microsoft Print to         | Microsoft XPS             | TP10  | Set as defai<br>Printing pr | ult printer<br>eferences |     |  |  |
|                                               |                                  | PDF                        | Document Writer           |       | Printer pro                 | perties                  |     |  |  |
|                                               | P100 Printer Model:<br>Category: | TP100<br>Printer           |                           |       | Create sho                  | tcut                     |     |  |  |
|                                               | Status:                          | us: 0 document(s) in queue |                           | •     | Remove de                   | vice                     |     |  |  |
|                                               |                                  |                            |                           |       | Troublesho                  | ot                       |     |  |  |
|                                               |                                  |                            |                           |       | Properties                  |                          |     |  |  |

### The Senor Building

65 & 67 Weaver Street P: +61 7 3275 5888 Coopers Plains QLD 4108 F: +61 7 3275 5800 Brisbane, Australia support@senortech.com.au www.senortech.com.au

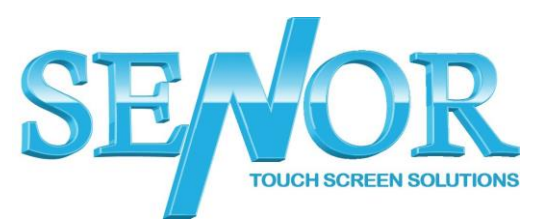

## 11. Click Print Test Page to confirm the printer is setup correctly. 12.(test receipt will print out)

| TP100        | ) Propert        | ies       | ,        |                 |                         | ×    |  |  |  |
|--------------|------------------|-----------|----------|-----------------|-------------------------|------|--|--|--|
| General      | Sharing          | Ports     | Advanced | Color Managemen | t Security              |      |  |  |  |
| 50           |                  | TP100     |          |                 |                         |      |  |  |  |
| Location:    |                  |           |          |                 |                         |      |  |  |  |
| <u>C</u> omm | ent:             |           |          |                 |                         |      |  |  |  |
|              |                  |           |          |                 |                         |      |  |  |  |
| Madah        | L                | TD100     |          |                 |                         |      |  |  |  |
| – Featu      | rec              | 19100     |          |                 |                         |      |  |  |  |
| Colo         | or: No           |           |          | Paper availa    | Paper available:        |      |  |  |  |
| Dou          | Double-sided: No |           |          | Printer1 80     | 72.1) x 99999 mm        | ~    |  |  |  |
| Stap         | Staple: No       |           |          |                 |                         |      |  |  |  |
| Spee         | Speed: Unknown   |           |          |                 |                         |      |  |  |  |
| Max          | imum re          | solution: | 203 dpi  |                 |                         | ~    |  |  |  |
|              |                  |           |          |                 | Print <u>T</u> est Page |      |  |  |  |
|              |                  |           |          | OK              | Cancel Ag               | oply |  |  |  |

### The Senor Building

65 & 67 Weaver Street P: +61 7 3275 5888 Coopers Plains QLD 4108 F: +61 7 3275 5800 Brisbane, Australia support@senortech.com.au www.senortech.com.au

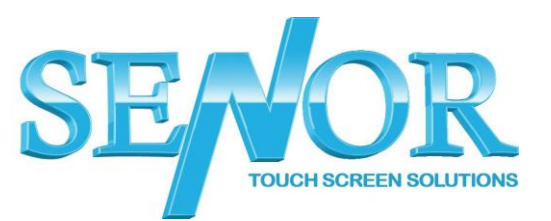